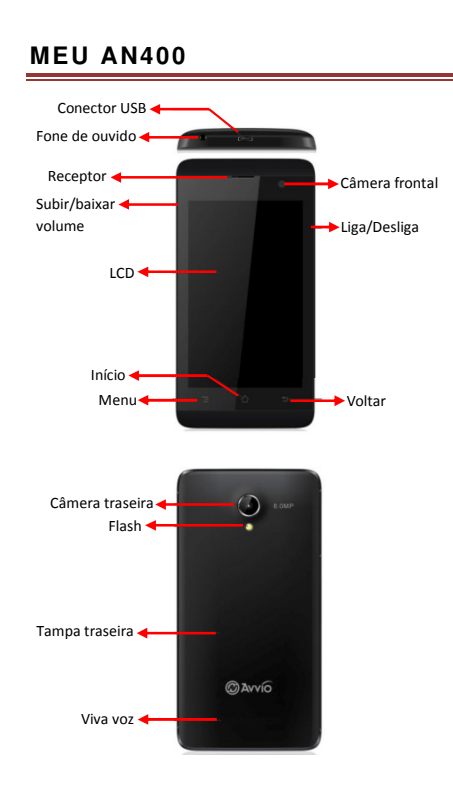

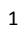

# CONFIGURAÇÃO DO SEU TELEFONE

INSERÇÃO DO CARTÃO SIM

- Desligue o telefone celular e retire a tampa traseira e a bateria.
- Insira o cartão SIM corretamente na abertura para cartão (Veja figura abaixo).
- Finalmente insira a bateria e recoloque a tampa traseira do telefone celular.

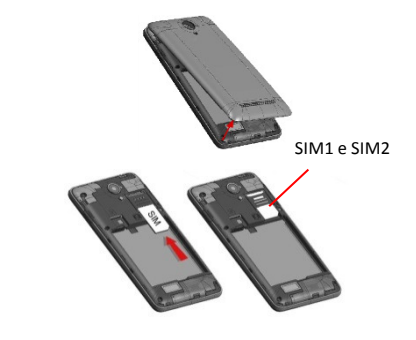

### INSERÇÃO DO CARTÃO DE MEMÓRIA

 Deslize o cartão de memória na abertura para cartão até que se encaixe no lugar.

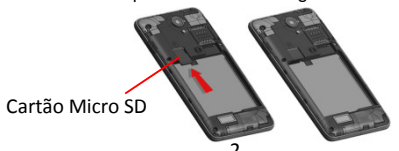

# INSERÇÃO DA BATERIA

Pressione suavemente para baixo para encaixar

a bateria.

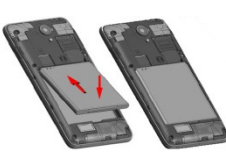

### CARREGAMENTO DO TELEFONE

 Carregue a bateria usando o carregador ou ligue o cabo USB (fornecido com esse telefone) na energia.

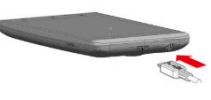

# OPERAÇÕES BÁSICAS

#### LIGAR/DESLIGAR

Certifique-se de que o cartão SIM, a bateria e o cartão Micro SD estejam instalados, e em seguida pressione e segure o botão Ligar/Desligar para ligar o telefone celular.

Para desligar o telefone, pressione e segure o botão Ligar/Desligar , em seguida aparecem 3 opções, pressione "Desligar" para finalizar.

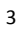

### MODO DE DESCANSO

Para configurar o telefone em modo de descanso,

siga os seguintes passos:

Configurações->Display->Descanso.

- 1. Mudança para modo descanso
  - Manual: pressione rapidamente o botão de energia para iluminar o display temporariamente e colocar o telefone no modo descanso.
  - Automático: deixe o telefone ocioso por um tempo para apagar as luzes do telefone e entrar no modo descanso automaticamente.
- 2. Saída do modo descanso

O telefone liga automaticamente quando recebe uma chamada. Para despertar manualmente, pressione o botão Liga/Desliga, deslize o ícone de bloqueio da metade para a direita com o dedo, e também direcionar para outras funções mostradas ao redor do ícone da chave de desbloqueio, deslizando o ícone da chave para ele.

# NOTIFICAÇÕES

Barra de Notificação: na parte superior da tela, a barra de status mostra a hora, status e notificações. Deslize a barra de status para baixo para visualizar a página de notificação. Nela, é possível verificar chamada perdida, nova mensagem etc. Por fim, deslize a barra de status para cima para restaurá-la.

### AJUSTE DO VOLUME

- Pressione os botões VOLUME ALTO ou VOLUME BAIXO no lado esquerdo do telefone para ajustar o volume da campainha.
- Se o volume já estiver no nível mais baixo, pressione mais 1 vez o VOLUME BAIXO para entrar no modo vibração e mostrar o ícone vibração a barra de status.
- Para sair do modo vibração, pressione VOLUME ALTO uma vez para voltar para o modo campainha.
- Para configurar rapidamente o modo silencioso, pressione e segure o botão ligar para visualizar as 3 opções com o modo silencioso. Toque no ícone de silêncio.

#### ENTRADA NO MENU

Toque no ícone Menu na página inicial para abrir o menu principal e toque na página inicial ou na tecla voltar para voltar à página inicial. O menu principal inclui ícones para todos os aplicativos instalados, inclusive os aplicativos baixados da loja Android ou Aplicativos do sistema, mas mostra somente Aplicativos instalados no local.

### PERSONALIZAÇÃO

CONFIGURAÇÃO DO TOQUE DE CAMPAINHA

Siga os seguintes passos: Menu-> configurações de toque-> perfis de Áudio-> Geral-> toque de campainha de Voz ou Vídeo. O toque de campainha é tocado brevemente quando selecionado. Se preferir usar sua própria música do cartão Micro SD, vá para Música, em seguida selecione a música na Biblioteca, pressione e segure sua favorita para visualizar várias opções embaixo do seu dedo, pressione "Usar como toque de campainha do telefone" e pronto, está configurado. Para adicionar um novo toque de campainha, crie uma pasta de notificação no cartão micro SD e coloque qualquer toque que você goste dentro dele.

### CONFIGURAÇÃO DO PAPEL DE PAREDE

Para substituir o papel de parede padrão pelo seu preferido, pressione e segure qualquer parte ociosa da tela para visualizar 3 opções, selecione papel de parede, para visualizar: galeria, papéis de parede animados e papéis de parede. É possível escolher qualquer um que você goste para ser seu novo papel de parede.

# PERSONALIZAÇÃO DA PÁGINA INCIAL COM WIDGETS E MAIS ÍCONES

Siga as etapas: pressione o iniciador -> menu principal -> pressione e segure um widget ou ícone até que o telefone vibre -> largue.

# REORGANIZAÇÃO OU REMOÇÃO DE

 WIDGETS E MAIS NA PÁGINA INICIAL

 Pressione e segure o dispositivo ou ícone para

 reorganizar ou remover.

 O telefone vibra e mostra "remover" perto do receptor

 do telefone. Em seguida puxe o widget ou ícone para

 remover ou reorganize para "remover".

# CONEXÃO DO TELEFONE NO COMPUTADOR

- Conecte o telefone no computador com o Cabo
   USB fornecido.
- Quando "Conectado como armazenagem USB" é exibido na barra de status, deslize e pressione conectado USB.
- No computador, o telefone conectado é reconhecido como um disco removível.
- Navegue para esse disco removível e abra-o.
- É possível copiar os arquivos do computador na pasta original do cartão de memória no telefone e vice versa.
- Desconecte o telefone do computador:
- Remova o Cabo USB de acordo com os requisitos de segurança do seu computador

## CONFIGURAÇÃO DO SOFTWARE ANDROID

Depois de instalar o cartão SIM, a bateria e o cartão Micro SD, ligue o telefone. Quando ligado pela primeira vez o telefone exibe uma tela de boas-vindas. Escolha um idioma e toque Iniciar. Quando solicitado, faça o login com a sua Conta Google ou crie uma nova. Um endereço de e-mail

| - |    |
|---|----|
| ~ | ۰. |
| L | ,  |

que você usa para entrar no Gmail ou em qualquer outro aplicativo do Google funcionará.

### ANATEL

Este produto está homologado pela Anatel, de acordo com os procedimentos regulamentados pela Resolução nº 242/2000 e atende aos requisitos técnicos aplicados, incluindo os limites de exposição da Taxa de Absorção Específica referente a campos elétricos, magnéticos e eletromagnéticos de radiofreqüência, de acordo com as Resoluções nº 303/2002 e 533/2009.

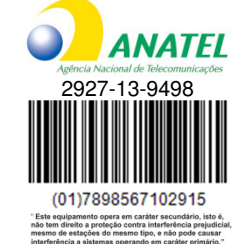

A distância mínima de separação entre a parte traseira do celular com o corpo é de 1,5 cm.

Distribuidor: SIMM do Brasil CNPJ: 06.964.587/0007-20

Para consultas à Anatel utilizar o site www.anatel.gov.br

Manual do usuario completo disponivel em www.meucelulares.com.br

Guia Rápido do MEU AN400, versão 2.0 © Copyright 2013, SIMM do Brasil. Todos os direitos reservados.

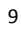